## Como saber la versión de Hyper-V que se esta utilizando.

Escrito por xavisan Viernes, 14 de Enero de 2011 09:15 -

En esta ocasión mostramos el procedimiento para saber la versión de nuestro Hyper-V a partir de una sencilla verificación.

El proceso pasa por ver la versión del ficher **VMBUS.SYS**, viendo la versión del mismo, podremos saber la versión de Hyper-V comparándola con la siguiente tabla (la primera parte corresponde al SO con el KB instalado, y la segunda a la versión del fichero VMBUS.SYS):

W2K8 RTM - 6.0.6001.17101 W2K8 RTM + Hyper-V RTM (KB 950050) - 6.0.6001.18016 W2K8 + KB 956710 - 6.0.6001.22258 W2K8 + KB 959962 - 6.0.6001.22352 W2K8 + SP2 - 6.0.6002.18005 W2K8 + KB 975925 - 6.0.6002.22233 W2K8 R2 RTM - 6.1.7600.16385 W2K8 R2 + KB 975354 - 6.1.7600.20542 W2K8 R2 + KB 981836 - 6.1.7600.20683 W2K8 R2 + KB 2223005 - 6.1.7600.20778 W2K8 R2 + SP1 Beta - 6.1.7601.16562 W2K8 R2 + SP1 RC - 6.1.7601.17105